- 1. To create an account on the Wall of Something you must be invited to join. To request an invitation, please email your first and last name and property address to vgrccawall@gmail.com.
- 2. After you are invited, a link will be sent to your email. Click the "Join In" link.

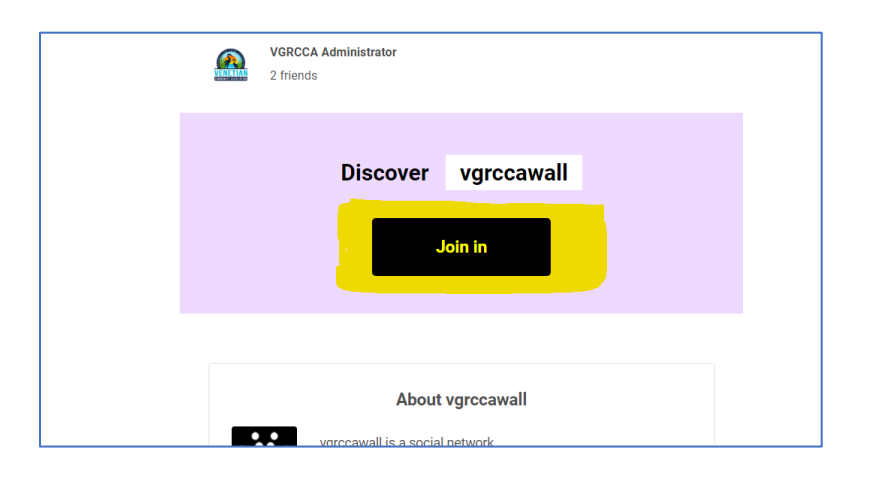

3. After clicking the Join In button you will be taken to a login screen where you will create your account. Enter the email address where your invitation was sent, choose a password, and fill out the required captcha.

| Sig              | n Up for vgrccawall                                                       |
|------------------|---------------------------------------------------------------------------|
| About vgrccawall | You've been invited to join vgrccawall<br>joe+ningtest@santuccifamily.net |
| ***              | recorrection Product Terms                                                |
|                  | I confirm I am 16 y.o. or older  Create account                           |
| Powered by NING  | Already a member? Sign in                                                 |

- 4. Click "Create account" to create your account.
- 5. You have the option of uploading a photo of yourself to your profile
- 6. After your account is created, you will be asked to fill out your profile. Here you can enter basic information about yourself. The only required field is the Name field.

| Full Name * |  |
|-------------|--|
| Los Test    |  |
|             |  |
| About Me    |  |
|             |  |
|             |  |
|             |  |
|             |  |

- 7. After information is added, scroll down, accept the TOS and click "Join"
- 8. Your VGRCCA Ning account is created. You should receive an email verifying that the account was successfully created